## How to hot desk the Yealink phones

1. With either the MP54 or MP56 you start the process by tapping on your profile. Since the process is very similar between the phones only the MP54 screens will be used as an example.

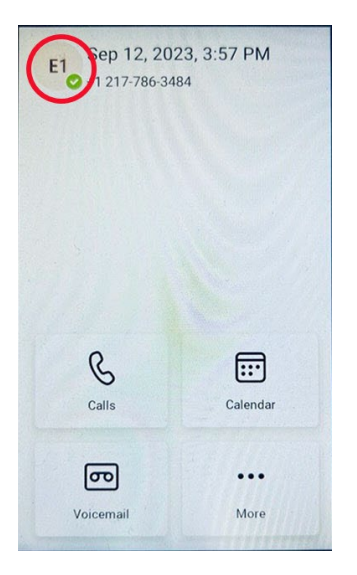

2. Tap on Hot desk from the settings panel.

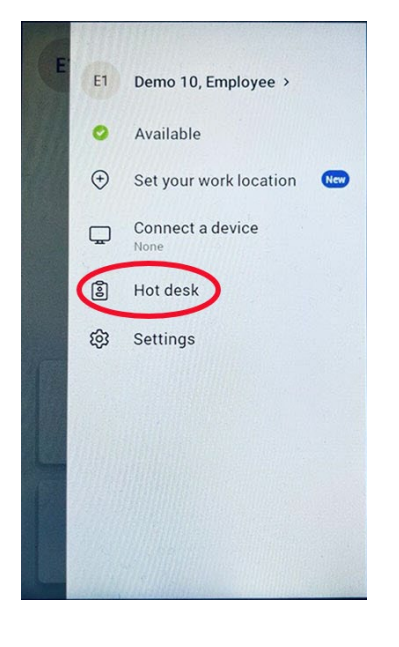

3. Fill out your username and tap on Sign in.

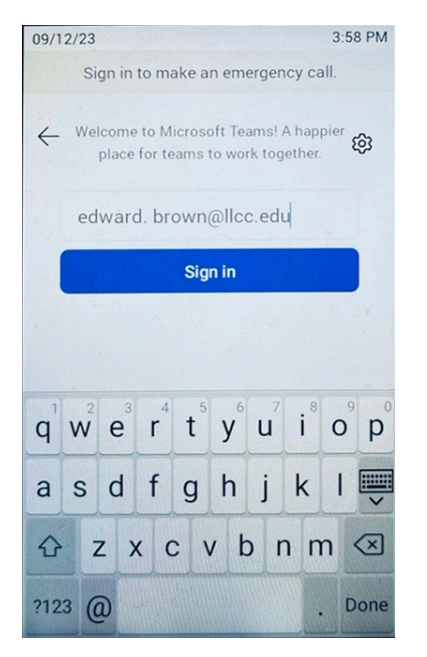

4. Enter your password and sign-in.

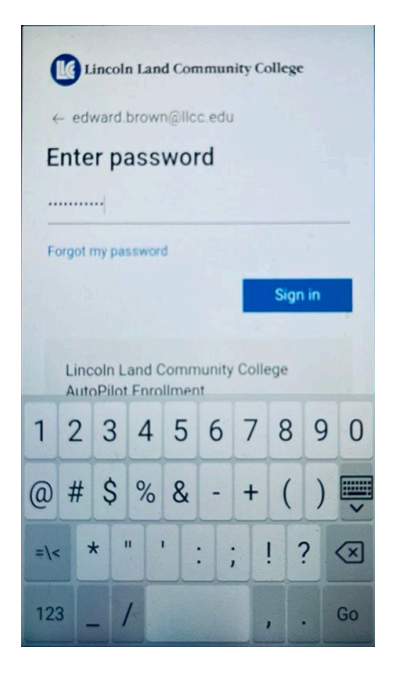

5. There will be a few infomercials you have to tap through.

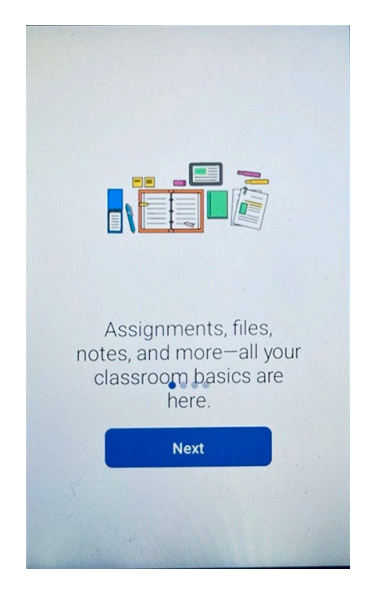

6. Once you are done with the phone and it is time to log out, tap on your profile and then tap on Stop hot desking. You might wish to note that even without logging out, your hot desk session will expire. Below the "Stop hot desking" command the session end time is indicated.

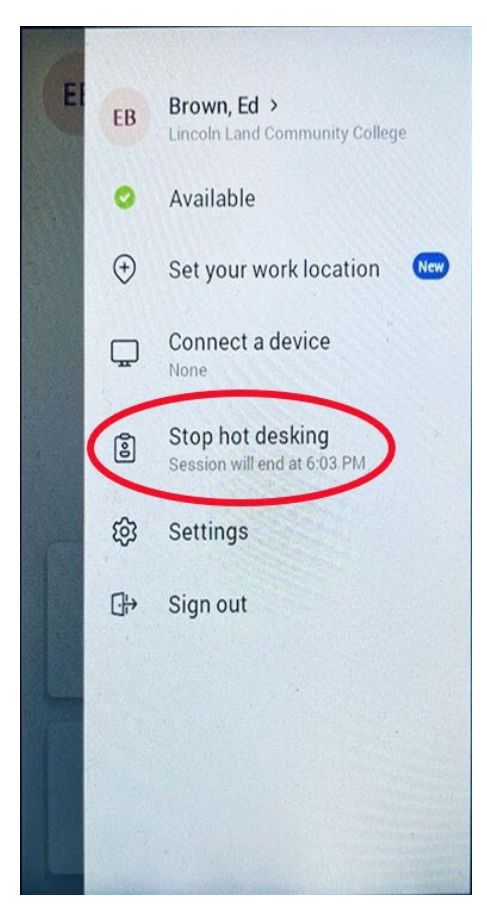